## Zone de périphérique avant

Vous pouvez effectuer une sélection parmi les options suivantes.

| FZ-VZSU1HU<br>/ FZ-<br>VZSU1HAU | FZ-<br>VSC551                                        | FZ-VFP551                                                                                            | FZ-VFP552                                                                                                    | FZ-VNF551                                                                                        | FZ-VNF552                                                                                                    |
|---------------------------------|------------------------------------------------------|----------------------------------------------------------------------------------------------------|----------------------------------------------------------------------------------------------------|--------------------------------------------------------------------------------------------------|----------------------------------------------------------------------------------------------------|
| Batterie secon-<br>daire        | Lecteur de<br>cartes à<br>puce<br>( Carte<br>à puce) | Lecteur<br>d'empreintes<br>digitales (Win-<br>dows Hello)<br>( Lecteur<br>d'empreintes<br>digitales) | Lecteur d'empreintes digitales (Windows<br>Hello, authentification multi-utilisateurs)<br><pour du="" l'amérique="" nord="" uniquement=""><br/>( Lecteur d'empreintes digitales)</pour> | Lecteur de<br>cartes à puce<br>sans contact<br>( Lecteur<br>de cartes à<br>puce sans<br>contact) | Lecteur de cartes à puce<br>sans contact <pour<br>l'Amérique du nord uni-<br/>quement&gt;<br/>( Lecteur de cartes à<br/>puce sans contact)</pour<br> |

## IMPORTANT

- <Uniquement pour les modèles avec lecteur d'empreintes digitales (Windows Hello, authentification multi-utilisateurs)>
   Avant d'utiliser le lecteur d'empreintes digitales (Windows Hello, authentification multi-utilisateurs), vous devez modifier les réglages suivants.
  - 1. Cliquez sur [1. [Start] [Settings] [System] [Recovery].
  - 2. Cliquez sur [Restart now] dans "Advanced startup".
  - 3. Cliquez sur [Restart now] sur l'écran "We'll restart your device so save your work".
  - 4. Cliquez sur [Troubleshoot] [Advanced options] [UEFI Firmware Settings] [Restart]. L'ordinateur redémarre et l'écran d'Utilité De Configuration apparaît.
  - Sélectionnez le menu [Sortie], puis double-cliquez sur [Charger les valeurs par défaut].
     Si "Charge les paramètres optimisés" s'affiche, cliquez sur [oui].
  - 6. Sélectionnez le menu [Sécurité], puis confirmez que [Sécurité de connexion renforcée] est réglé sur [Désactivé].
  - Sélectionnez le menu [Sortie], puis double-cliquez sur [Sauvegarde et réinitialisation].
     Si "Sauvegarde et réinitialisation" s'affiche, cliquez sur [oui].

## Insertion d'une option dans la zone de périphérique avant

1. Éteignez l'ordinateur, et débranchez l'adaptateur secteur.

## IMPORTANT

- Pour insérer un lecteur d'empreintes digitales, il est recommandé d'éteindre complètement l'ordinateur.
- De même pour les autres options, il est recommandé d'éteindre complètement l'ordinateur.
  - 1. Cliquez sur (Start) [Settings] [System] [Recovery].
  - 2. Cliquez sur [Restart now] dans "Advanced startup".
  - 3. Cliquez sur [Restart now] sur l'écran "We'll restart your device so save your work".
  - 4. Cliquez sur [Turn off your PC].
- 2. Retournez votre ordinateur et retirez le pack de batterie. ( Remplacement de la batterie)

<Lors de l'utilisation de la batterie secondaire>

• Retirez la batterie secondaire. ( **Remplacement de la batterie**)

Assurez-vous qu'aucun objet étranger ne se trouve sous l'ordinateur.

- 3. Insérez une option dans la zone de périphérique avant.
  - Le bloc factice a peut-être été inséré.
  - <Uniquement pour les modèles avec lecteur d'empreintes digitales> Retirez la vis (A).

Utilisez le tournevis Torx T8 (compatible sécurisé).

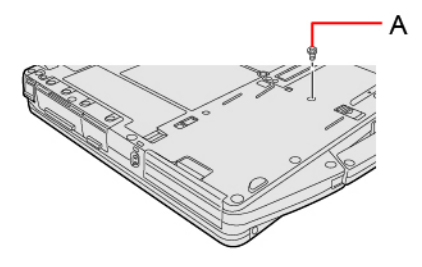

2. Tout en faisant glisser le loquet (B), retirez une option.

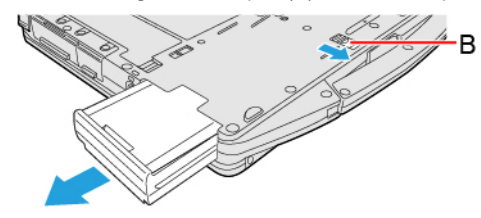

3. Faites coulisser une option parallèlement au sens de la flèche jusqu'à son déclic de mise en place.

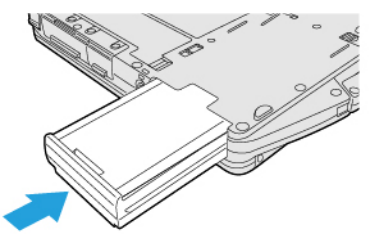

 <Lors de l'utilisation du lecteur d'empreintes digitales> Serrez la vis (C) fournie avec le lecteur d'empreintes digitales. Utilisez le tournevis Torx T8 (compatible sécurisé). Utilisez 1 vis.

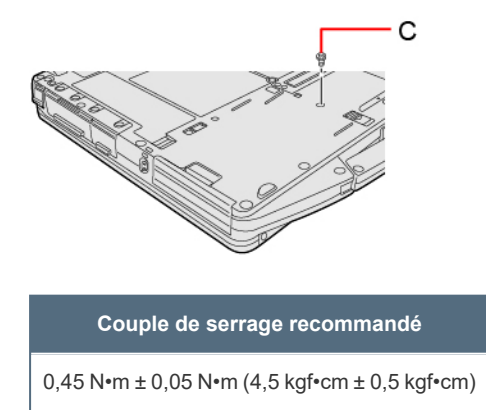

4. Insérez la batterie.